## KinderSign – Elimine la Asignación del Programa de la Tableta Android

Si el número de la licencia del Proveedor cambia o si el Proveedor desea transferir el equipo a otra de sus instalaciones, es necesario eliminar la asignación de KinderSign de la tableta. Una vez elimine la asignación de su Proveedor del equipo, necesitará completar el proceso de Registro de la Tableta del Proveedor.

Localice el ícono de KinderSign 议 en la pantalla de inicio de su tableta. Mantenga el ícono pulsado hasta que aparezca el menú. Pulse App info (información del App).

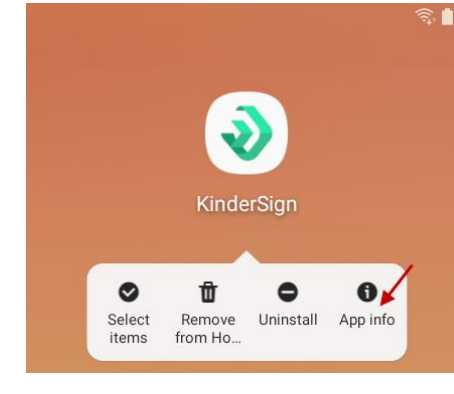

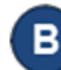

| 1:02 🖬 ➡ 🖪 …<br>< App info                        |                  |            |
|---------------------------------------------------|------------------|------------|
| < Арр што                                         | <b>NinderSig</b> | gn         |
| Uninstal                                          |                  | Force stop |
| Usage<br>Data usage<br>5.20 MB/3.55 GB used since | 0ct 20           |            |
| Battery<br>2% used since last fully charg         | ged              |            |
| Storage<br>102 MB used in internal stor           | age              |            |
| Memory<br>135 MB used on average in l             | ast 3 hours      |            |

Para más información, visite https://azcces.info, envíenos mensaje a supportAZ@kindersystems.com o llámenos al 1-833-859-3433.

| Pulse  | Clear | Data | (Eliminar | Datos). |
|--------|-------|------|-----------|---------|
| i uise | cicui | Dutu |           | Dutosj. |

| :02 🖬 📥 🖪 |            |             |
|-----------|------------|-------------|
| < Stor    | age        |             |
| ٠         | KinderSign |             |
|           | Clear data | Clear cache |
| Space use | ł          |             |
| Арр       |            | 87.23 N     |
| Data      |            | 9.07 N      |
| Cache     |            | 5.22 M      |
|           |            |             |

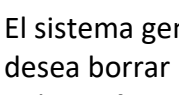

El sistema genera un mensaje solicitando que confirme que desea borrar los datos de esta aplicación permanentemente. Pulse Delete (Borrar) si desea continuar.

|   | All of this application's data will be deleted<br>permanently. This includes all files, settings,<br>accounts, databases etc. |
|---|----------------------------------------------------------------------------------------------------|
| _ | Cancel OK                                                                                                    |
| E | Ahora necesita registrar este equipo para su nuevo Programa.                                                                  |
|   | Pulse en el icono para abrir KinderSign.                                                                                      |
|   | Tap Scan below to scan the QR code<br>on the sign-in sheet                                                                    |
|   | SCAN                                                                                                    |
| F | Para información adicional, refiérase al QRC Registro Inicial de la Tableta del Proveedor.                                    |